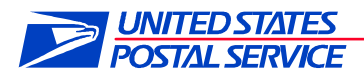

# **Standard Operating Procedure**

# For Delivery Partner On-Boarding Process

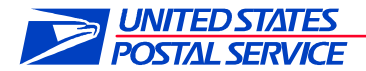

### 1. Introduction

#### 1.2 Purposes and Objectives

The USPS has developed and will provide a more comprehensive package tracking solution for Colleges and Universities. This solution will improve the customer experience, visibility, and efficiency for College/University deliveries. In addition, it will provide USPS Partners a mobile application to manage package delivery to final recipients, including tracking, notification, and reporting features. This SOP provides a step by step outline of how to get set up with the program.

#### 1. Overview

#### **Delivery Agent benefits include:**

- ✓ All On-Campus scan events revealed on USPS.com Tracking™
- ✓ Leverage of the Firmsheets Program:
  - USPS captures and sends Firmsheet extract file to the Mail Center.
  - Firmsheet files contain a list of incoming packages to the Mail Center.
  - Use for reconciliations (e.g., compare to daily or weekly package receipts).
- ✓ Take Advantage of the Delivery Partner Events Program
  - Mail Center transmits partner tracking events using the Deliver Partner Event file to USPS (via in-house or vendor software, USPS Partner App, or manual upload).
  - The Delivery Partner Event file lists all delivery histories that are captured by the Mail Center.

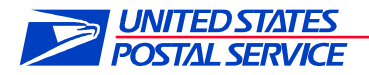

### College/University Onboarding Process

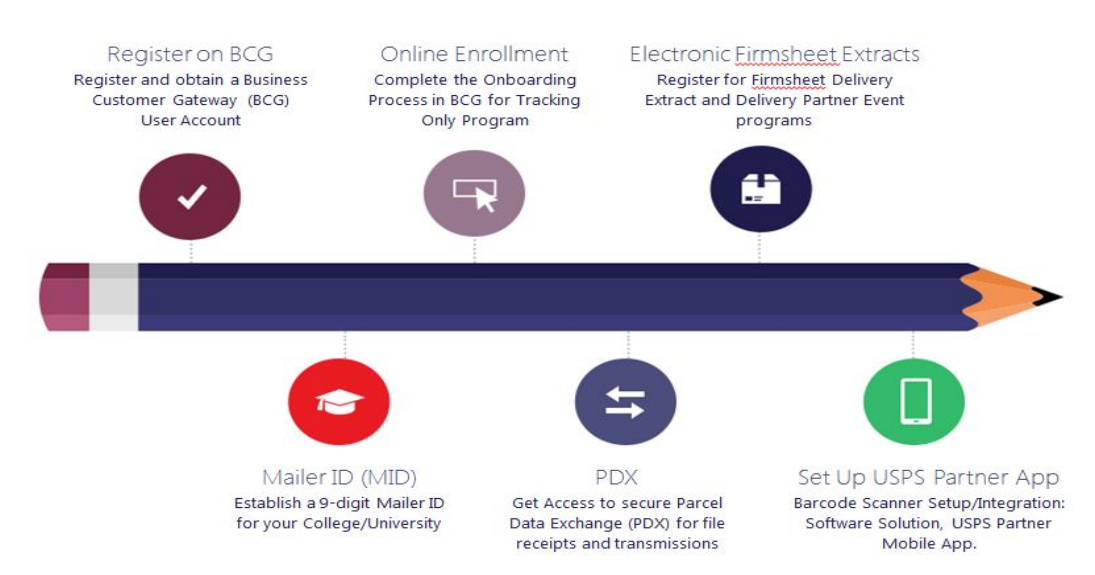

- 2. Where to start?
- 2.1 On-Boarding Process

#### Register

- Register on the Business Customer Gateway, (BCG) to obtain a BCG user account
- Get Access to Parcel Data Exchange (PDX) for file receipts and transmissions
- Complete the Onboarding Process in BCG for Tracking Only Program
- Register for Firmsheet Delivery Extract

#### **On Line Enrollment**

Log on to the Business Customer Gateway USPS Business Customer Gateway

1. Select "Register for free" radio button if you do not currently have a username and password. If you currently have a username and password skip to Registration Process by entering the exiting username and password for your institution

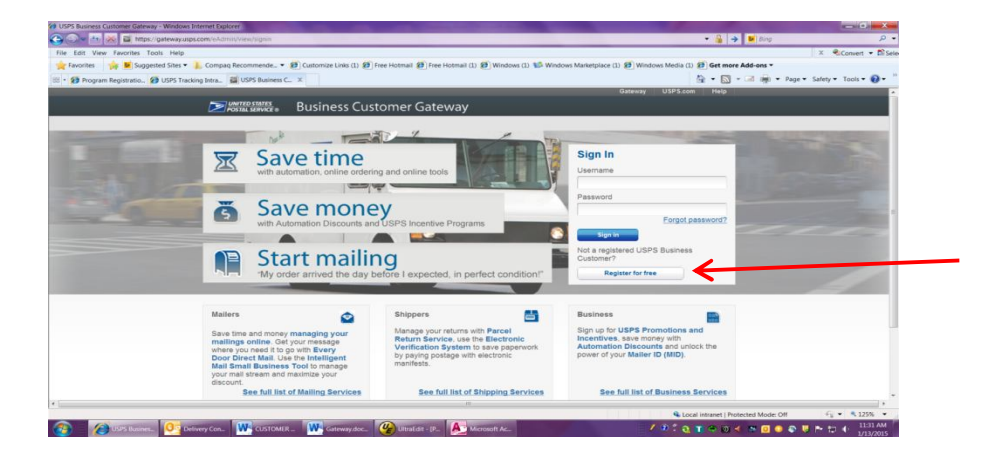

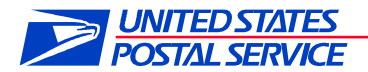

2. Input Business information

|                     | https://reg.usps.com/estreg/RegistrationRutinessAction_ingut                                                                                                    | action .                                        |                                                             | • Q + B 6m                    | 2                  |
|---------------------|----------------------------------------------------------------------------------------------------|-------------------------------------------------|-------------------------------------------------------------|-------------------------------|--------------------|
| File Edit View Faun | rites Tools Help                                                                                                    |                                                 |                                                             |                               | T Convert + 125a   |
| 👉 Favorites 🛛 📩 🖪   | Suggested Sites • 🗼 Compag Recommende • 💋 Cust                                                                                                    | omize Links (1) 😰 Free Hotmail 😰 Free Hotmail ( | ) 😥 Windows (1) 😰 Windows Marketplace (1) 😥 Windows Mer     | lia (1) 29 Get more Add-ons * |                    |
| · Program Regist    | ratio., 2 USPS Tracking Intra. 3 USPS.com8 - Re., ×                                                                                                    |                                                 |                                                             | 🍈 • 🕅 • 🖃 📾 • Page • Sa       | fety + Taols + 👩 + |
|                     |                                                                                                    | 1                                               | 1                                                           |                               |                    |
|                     | Check This Name                                                                                                    |                                                 |                                                             |                               |                    |
|                     |                                                                                                    |                                                 |                                                             |                               |                    |
|                     |                                                                                                    |                                                 |                                                             |                               |                    |
|                     |                                                                                                    |                                                 |                                                             |                               |                    |
|                     | Enter Security Information                                                                                                    |                                                 |                                                             |                               |                    |
|                     | Pick a Password                                                                                                    |                                                 |                                                             |                               |                    |
|                     | Proce a recovery of<br>Passanylis need 10 characters, inclution an unservase                                                                                                    | Pick two security questions                     | or concepts to a white wheel for the information to as own  |                               |                    |
|                     | and lowercase letter, a number, and a special<br>descent. They are save seen they and seen of private                                                                                                    | access to our site.                             | a paramore, you are ac associng into internation to re-gain |                               |                    |
|                     | your usemante or more than two repeat characters in a                                                                                                    | *Einst Sociality Department                     | Paramet Consult Constian                                    |                               |                    |
|                     | Deserved                                                                                                    | Select First Question                           | Select Second Question                                      |                               |                    |
|                     | , assired a                                                                                                    | Your Answer                                     | Your Answer                                                 |                               |                    |
|                     | Decrement Strength                                                                                                    | Answers are not case-sensitive. 🔬               | Answers are not case-sensitive: 2/                          |                               |                    |
|                     | 05 Too Short                                                                                                    |                                                 |                                                             |                               |                    |
|                     |                                                                                                    |                                                 |                                                             |                               |                    |
|                     | Re-Type Password                                                                                                    | Re-Type Your Answer                             | Re-Type Your Answer                                         |                               |                    |
|                     |                                                                                                    |                                                 |                                                             |                               |                    |
|                     |                                                                                                    |                                                 |                                                             |                               |                    |
|                     |                                                                                                    |                                                 |                                                             |                               |                    |
|                     | and the second second sec |                                                 |                                                             |                               |                    |
|                     | Next, we need your name an<br>"Indicates a required field                                                                                                    | id contact into                                 |                                                             |                               |                    |
|                     | Enter Your Name                                                                                                    | Enter Your Phone                                | Enter Your Email Address                                    |                               |                    |
| ( <u> </u>          |                                                                                                    | н                                               |                                                             |                               |                    |

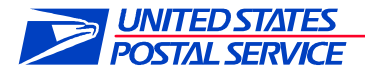

**NOTE**: Once you have input the company information, a screen will appear to inform you that you are registered.. Accept the terms and Conditions by clicking on "Continue"

| * Indicates a        | required field                                                                                                    |
|----------------------|----------------------------------------------------------------------------------------------------|
| You've s<br>We've go | uccessfully registered your account, and you are almost ready to use the Business Customer Gateway<br>t you signed up as:                                                                                                    |
| O                    | Your Business Location:                                                                                                    |
|                      | BRAY ACCESS DIRECT                                                                                                    |
|                      | 2895 ANDERSON CIR SE                                                                                                    |
|                      | SMYRNA, GA 30080-3620                                                                                                    |
|                      | UNITED STATES                                                                                                    |
|                      | CRID 1): 22800331                                                                                                    |
|                      | Prepare, track and monitor your mailings                                                                                                    |
|                      | Prepare, track and monitor your mailings     Manage Mailer IDs and Permits     Simplify Full Service Mailing and Customer Returns     Target Areas with Direct Mail     Send and Manage Large Shipments     Order Mailing and Shipping Labels     Enroll for Shipping Services     Generate Mail and Transaction History reports     Stay On Top of USPS Promotions and Incentive Programs |
| E                    | Prepare, track and monitor your mailings Manage Mailer IDs and Permits Simplify Full Service Mailing and Customer Returns Target Areas with Direct Mail Send and Manage Large Shipments Order Mailing and Shipping Labels Enroll for Shipping Services Generate Mail and Transaction History reports Stay On Top of USPS Promotions and Incentive Programs Terms and Conditions *          |
|                      |                                                                                                    |

3. Select continue with the enrollment process once you review the business information

|                                    | com/eAdmin/action/confirmation                                                                                                    | 👻 🎁 🤿 🙋 Bing                   | F                  |
|------------------------------------|----------------------------------------------------------------------------------------------------|--------------------------------|--------------------|
| Edit View Favorites Tools Help     |                                                                                                    |                                | X Convert • 🛱      |
| avorites 🛛 🍐 🕨 Suggested Sites 🕶 🛛 | Compag Recommende • 👩 Customize Links (1) 🌮 Free Hotmail 🌮 Free Hotmail (1) 🌮 Windows (1) 💖 Windows Marketplace (1) 🌮 Windows     | Media (1) 😥 Get more Add-ons 🔻 |                    |
| Program Registratio                | en Intra 🗃 USPS Ruciness C 🛛 🗴                                                                                                    | 🏠 🔹 🛐 🔹 🗃 🊔 🔹 Page •           | Safety - Tools - 🔞 |
|                                    | LINITED STATES Is this location a Mail Service Provider (MSP)?                                                                    |                                |                    |
|                                    | T Yes                                                                                                    |                                |                    |
|                                    | CRID 3/: 14987045                                                                                                    |                                |                    |
|                                    | ADD A LOCATION 3                                                                                                    |                                |                    |
|                                    |                                                                                                    |                                |                    |
|                                    |                                                                                                    |                                |                    |
|                                    | You can begin using these business services. Services with an asterisk (') indicate you have become the BSA.                      |                                |                    |
|                                    | SERVICE \$                                                                                                    |                                |                    |
|                                    | Customer Label Distribution System (CLDS) - Order bulk, collated or DMM labels online.                                            |                                |                    |
|                                    | Customer/Supplier Agreements (CSAs) * - CSAs define mail preparation requirements and acceptance times.                           |                                |                    |
|                                    | Electronic Ventication Service (eVS) * - Package malers can use an electronic manifest to document and pay postage.               |                                |                    |
|                                    | Every Door Direct Mail - EDDM is designed to help you reach every home, every address, every time                                 |                                |                    |
|                                    | Incentive Programs * - Participate in promotions and incentives for business mail.                                                |                                |                    |
|                                    | Intelligent Mail Small Business (IMsb) Tool - Produce the IMb for your mailings.                                                  |                                |                    |
|                                    | Mailer ID * - Request and manage Mailer IDs. (1)                                                                                  |                                |                    |
|                                    | Manage Mailing Activity * - Manage your business mailings. 3                                                                      |                                |                    |
|                                    | Online Enrollment *- Get started online to apply for eligibility (g)                                                              |                                |                    |
|                                    | Parcel Data Exchange (PDX) * - PDX allows business customers to upload manifests and download extracts.                           |                                |                    |
|                                    | Parcel Return Service (PRS) * - Work share solution for returning merchandise.                                                    |                                |                    |
|                                    | Premium Forwarding Service Commercial ** - Schedule regular reshipment of mail from one or more addresses to a chosen destination |                                |                    |
|                                    | 0                                                                                                    |                                |                    |
|                                    | Scan Based Payment (SBP) * - Scanning = revenue collection ()                                                                     |                                |                    |
|                                    | Schedule a Mailing Appointment (FAST) *- Schedule a mailing appointment.                                                          |                                |                    |
|                                    | USPS Package Intercept* - Redirect your malpiece if it hasn't been delivered.                                                     |                                |                    |
|                                    | Don't see the business services you need? OFT ACCESS TO ADDITIONAL SERVICES                                                       |                                |                    |
|                                    |                                                                                                    |                                |                    |

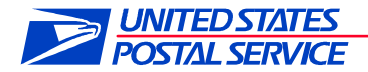

#### **Registration Process -**

- 1. Each customer must register on the "Business Customer Gateway" (BCG) accessed thru the USPS.com site.
- 2. Once on the BCG, click on the "**Online enrollment** " located under Favorite Services see below

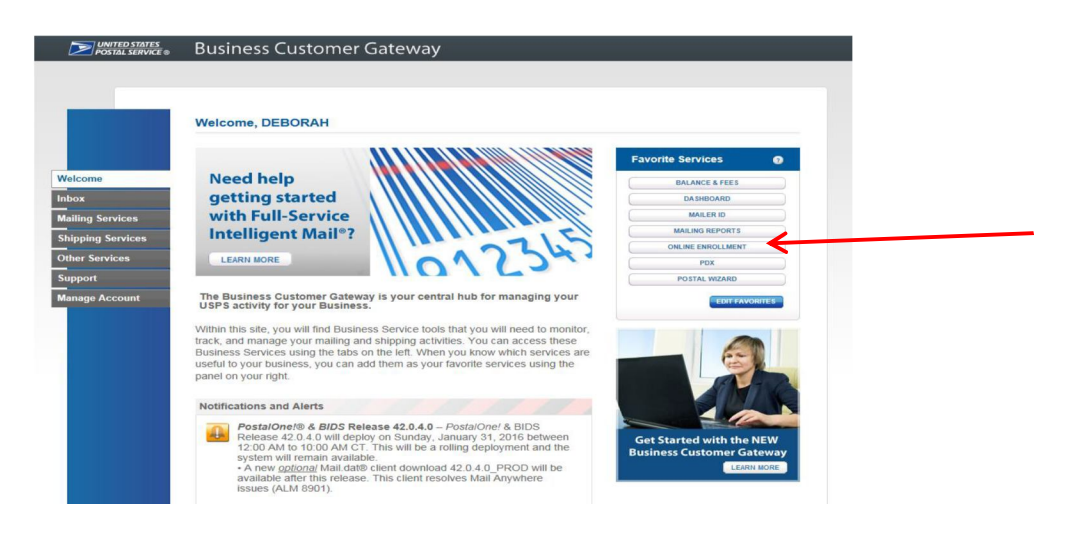

3. Continue to the below screen and select "Tracking Only" for the type of application you are requesting.

| an<br>Program: | State of participation of the program below to begin em-<br>Balte Proof of calls (BPOD)<br>Electronic Verification System (eVS)<br>PC Postage (PC)<br>Parcel Return Service (PRS) | (I don't know) |
|----------------|----------------------------------------------------------------------------------------------------|----------------|
|                | Priority Mail Express Manifesting (PMEM)<br>Scan Based Payment (SBP)<br>Shipping Familie<br>Tracking Only                                                                         |                |

| LEGAL<br>Privacy Policy ><br>Terms of Use ><br>FOIA ><br>No FEAR Act EEO Data > | ON USPS.COM<br>Government Services ><br>Buy Stamps & Shop ><br>Print a Label with Postage ><br>Customer Service ><br>Site Index > | ON ABOUT.USPS.COM<br>About USPS Home ><br>Newsroom ><br>Mail Service Updates ><br>Forms & Publications ><br>Careers > | other uses sites<br>Business Customer Gateway<br>><br>Postal Inspectors ><br>Inspector General ><br>Postal Explorer > |
|---------------------------------------------------------------------------------|----------------------------------------------------------------------------------------------------|----------------------------------------------------------------------------------------------------|----------------------------------------------------------------------------------------------------|
| Copyright® 2016 USPS. All Rig                                                   | hts Reserved.                                                                                                    |                                                                                                    |                                                                                                    |

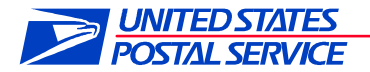

4. What type of customer are you? Select "other".

| 1                                                                                                    |
|----------------------------------------------------------------------------------------------------|
|                                                                                                    |
| Save & Close Save & Continue                                                                                                    |
|                                                                                                    |
|                                                                                                    |
|                                                                                                    |
| ACOM OTHER USP8 SITES<br>I Home > Business Customer Gateway<br>><br>Updates > Postal Inspectors ><br>blications > Inspector General ><br>Postal Explorer > |
|                                                                                                    |

5. What type of mail do you want to ship? Select "Domestic Packages".

Copyright@ 2016 USPS. All Rights Res

| VINITED STATES<br>POSTAL SERVICE.                              |                         |                                                                                                    | USPS.                                                                                                    | COM   GATEWAY   HELP   SIGN OUT                                                                  |
|----------------------------------------------------------------|-------------------------|----------------------------------------------------------------------------------------------------|----------------------------------------------------------------------------------------------------|--------------------------------------------------------------------------------------------------|
|                                                                |                         |                                                                                                    |                                                                                                    |                                                                                                  |
| ~                                                              |                         |                                                                                                    |                                                                                                    |                                                                                                  |
| My Profile Su                                                  | rvey                    |                                                                                                    |                                                                                                    |                                                                                                  |
| Customer<br>Type<br>(Complete)                                 | 1. What type o          | of mail do you want to ship?<br>tcards/Flats<br>vackages<br>al Packages                                           |                                                                                                    |                                                                                                  |
| Mail Category<br>(Complete)                                    | USPS Retu               | ims Packages                                                                                                    | Save 8                                                                                                   | & Close Save & Continue                                                                          |
| Mailing Type<br>(Complete)                                     |                         |                                                                                                    |                                                                                                    |                                                                                                  |
| Services<br>(Incomplete)                                       |                         |                                                                                                    |                                                                                                    |                                                                                                  |
| Payment Type<br>(Incomplete)                                   |                         |                                                                                                    |                                                                                                    |                                                                                                  |
|                                                                |                         |                                                                                                    |                                                                                                    |                                                                                                  |
| LEGAL<br>Privacy Polic<br>Terms of Use<br>FOIA ><br>No FEAR Ac | y→<br>a→<br>t EEO Data→ | ON USPS.COM<br>Government Services ><br>Buy Stamps & Shop ><br>Print a Label with Postage ><br>Customer Service > | ON ABOUT.USPS.COM<br>About USPS Home ><br>Newsroom ><br>Mail Service Updates ><br>Forms & Publications > | OTHER USPS SITES<br>Business Customer Gateway<br>><br>Postal Inspectors ><br>Inspector General > |

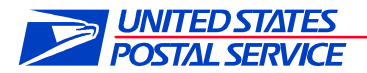

6. Which domestic mail classes are you shipping? Select "First Class Mail".

|                                                                | STATES                                                                                     |                                                                                                    |                                                                                                    |                                                                                                  |
|----------------------------------------------------------------|--------------------------------------------------------------------------------------------|----------------------------------------------------------------------------------------------------|----------------------------------------------------------------------------------------------------|--------------------------------------------------------------------------------------------------|
| POSTAL S                                                       | <b>ERVICE</b> ®                                                                            |                                                                                                    | USPS                                                                                                    | COM   GATEWAY   HELP   SIGN OUT                                                                  |
|                                                                |                                                                                            |                                                                                                    |                                                                                                    |                                                                                                  |
| 20                                                             |                                                                                            |                                                                                                    |                                                                                                    |                                                                                                  |
| My Profile Su                                                  | rvey                                                                                       |                                                                                                    |                                                                                                    |                                                                                                  |
| Customer<br>Type<br>(Complete)<br>Mail Category<br>(Complete)  | 1. Which Dome<br>First-Class<br>Priority Mail<br>Priority Mail<br>USPS Mark<br>Parcel Sele | estic Mail classes are you shipp<br>Mail<br>Express<br>eting Mail<br>ct                                           | ing? (Select one or more opti                                                                            | ions)                                                                                            |
| Mailing Type                                                   | USPS Reta                                                                                  | il Ground                                                                                                    |                                                                                                    |                                                                                                  |
| (Complete)                                                     | Bound Print                                                                                | ed Matter                                                                                                    | Save                                                                                                    | & Close Save & Continue                                                                          |
| Services<br>(Complete)                                         |                                                                                            |                                                                                                    |                                                                                                    |                                                                                                  |
| Payment Type<br>(Complete)                                     |                                                                                            |                                                                                                    |                                                                                                    |                                                                                                  |
| LEGAL<br>Privacy Polic<br>Terms of Use<br>FOIA →<br>No FEAR Ac | y ><br>>><br>t EEO Data >                                                                  | on USPS.COM<br>Government Services ><br>Buy Stamps & Shop ><br>Print a Label with Postage ><br>Customer Service > | ON ABOUT.USPS.COM<br>About USPS Home ><br>Newsroom ><br>Mail Service Updates ><br>Forms & Publications > | OTHER USPS SITES<br>Business Customer Gateway<br>><br>Postal Inspectors ><br>Inspector General > |

7. What services would you like to use? Select "USPS Tracking".

|                                                                | STATES<br>ERVICE®                                                                        |                                                                                                    | USPS                                                                                                    | S.COM   GATEWAY   HELP   SIGN OUT             |
|----------------------------------------------------------------|------------------------------------------------------------------------------------------|----------------------------------------------------------------------------------------------------|----------------------------------------------------------------------------------------------------|-----------------------------------------------|
| >>                                                             |                                                                                          |                                                                                                    |                                                                                                    |                                               |
| My Profile Su                                                  | rvey                                                                                     |                                                                                                    |                                                                                                    |                                               |
| Customer<br>Type<br>(Complete)<br>Mail Category<br>(Complete)  | 1. What service<br>USPS Track<br>USPS Signa<br>Registered I<br>Certified Ma<br>Insurance | es would you like to use?<br>ing<br>ature<br>Mail<br>il                                                           |                                                                                                    |                                               |
|                                                                | None                                                                                     | Delivery (COD)                                                                                                    |                                                                                                    |                                               |
| Mailing Type<br>(Complete)                                     |                                                                                          |                                                                                                    | Save                                                                                                    | & Close ) Save & Continue )                   |
| Services<br>(Complete)                                         |                                                                                          |                                                                                                    |                                                                                                    |                                               |
| Payment Type<br>(Complete)                                     |                                                                                          |                                                                                                    |                                                                                                    |                                               |
|                                                                |                                                                                          |                                                                                                    |                                                                                                    |                                               |
| LEGAL<br>Privacy Polic<br>Terms of Use<br>FOIA →<br>No FEAR Ac | y ›<br>› ›<br>t EEO Data ›                                                               | ON USPS.COM<br>Government Services ><br>Buy Stamps & Shop ><br>Print a Label with Postage ><br>Customer Service > | ON ABOUT.USPS.COM<br>About USPS Home ><br>Newsroom ><br>Mail Service Updates ><br>Forms & Publications > | OTHER USPS SITES<br>Business Customer Gateway |

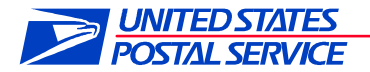

8. What payment option will you be using for your mailing? Select "Postage Meter".

|                                                                                 | STATES                                            |                                                                                                    |                                                                                                    |                                                                                                    |
|---------------------------------------------------------------------------------|---------------------------------------------------|----------------------------------------------------------------------------------------------------|----------------------------------------------------------------------------------------------------|----------------------------------------------------------------------------------------------------|
| POSTAL S                                                                        | <b>ERVICE</b> ®                                   |                                                                                                    | USP                                                                                                    | B.COM   GATEWAY   HELP   SIGN OUT                                                                                     |
| >>                                                                              |                                                   |                                                                                                    |                                                                                                    |                                                                                                    |
| My Profile Su                                                                   | TVOV                                              |                                                                                                    |                                                                                                    |                                                                                                    |
| Customer<br>Type<br>(Complete)                                                  | 1. What payme USPS Corpo Permit Impri Federal Age | nt option will you be using for<br>orate Account<br>nt<br>ncy                                                                                    | your mailing?                                                                                                    |                                                                                                    |
| Mail Category<br>(Complete)                                                     | Pre-cancele                                       | d Stamps                                                                                                    | Save                                                                                                    | & Close Save & Continue                                                                                               |
| Mailing Type<br>(Complete)                                                      |                                                   |                                                                                                    |                                                                                                    |                                                                                                    |
| Services<br>(Complete)                                                          |                                                   |                                                                                                    |                                                                                                    |                                                                                                    |
| Payment Type<br>(Incomplete)                                                    |                                                   |                                                                                                    |                                                                                                    |                                                                                                    |
|                                                                                 |                                                   |                                                                                                    |                                                                                                    |                                                                                                    |
| LEGAL<br>Privacy Polic<br>Terms of Use<br>FOIA ><br>No FEAR Ac<br>Copyright® 20 | y →<br>⇒ →<br>t EEO Data →<br>016 USPS. All Right | on usps.com<br>Government Services ><br>Buy Stamps & Shop ><br>Frint a Label with Postage ><br>Customer Service ><br>Site Index ><br>s Reserved. | ON ABOUT USPS.COM<br>About USPS Home ><br>Newsroom ><br>Mail Service Updates ><br>Forms & Publications ><br>Careers > | other uses sites<br>Business Customer Gateway<br>><br>Postal Inspectors -<br>Inspector General -<br>Postal Explorer - |

9. You will now be directed to the "Welcome" page. Click on "Tracking only".

|                                              | STATES<br>SERVICE:                                                                                                    | USPS.COM   GATEWAY   HELP   SIGN OUT |
|----------------------------------------------|----------------------------------------------------------------------------------------------------|--------------------------------------|
| ~                                            |                                                                                                    |                                      |
| Welcome<br>Pre-<br>Production<br>Environment | Click <u>here</u> to view or change your MSP indicator.<br>Click <u>here</u> to view or change your MSP indicator.<br>You are enrolled in or are eligible to enroll in the program(s) below<br><u>Tracking Only</u> |                                      |
|                                              |                                                                                                    |                                      |

| LEGAL                         | ON USPS.COM                        | ON ABOUT.USPS.COM                   | OTHER USPS SITES                         |
|-------------------------------|------------------------------------|-------------------------------------|------------------------------------------|
| Privacy Policy >              | Government Services >              | About USPS Home >                   | Business Customer Gateway                |
| Terms of Use >                | Buy Stamps & Shop >                | Newsroom                            | >                                        |
| FOIA                          | Print a Label with Postage >       | Mail Service Updates >              | Postal Inspectors >                      |
| No FEAR Act EEO Data >        | Customer Service ><br>Site Index > | Forms & Publications ><br>Careers > | Inspector General ><br>Postal Explorer > |
| Copyright® 2016 USPS. All Rig | hts Reserved.                      |                                     |                                          |

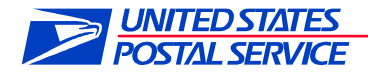

10. Select "Begin Enrollment" and follow the highlighted steps.

| Tracking C        | only                                                                           |                                                                                                    | Begin Enrollment                                                       | Back to Enrollment Home                                               |
|-------------------|--------------------------------------------------------------------------------|----------------------------------------------------------------------------------------------------|------------------------------------------------------------------------|-----------------------------------------------------------------------|
| rogram<br>summary | Tracking On<br>Overview<br>The Tracking O<br>who are not cer<br>Express Manife | IV<br>Inly Service is a program that prov<br>rifled customers of Electronic Veri<br>sting (PMEM) programs. | des tracking information through i<br>tration System (e∨S), Parcel Ret | Confirmation Services for mailers<br>um Service (PRS), or Priority Ma |
|                   |                                                                                |                                                                                                    |                                                                        |                                                                       |

11 . Select "Certification Questionnaire" on the left side of the page

| LAVICL®                                                                        |                                                                                                    | USPS                                                                                                    | COM   GATEWAY   HELP   SIGN OU                                                                                                    |
|--------------------------------------------------------------------------------|----------------------------------------------------------------------------------------------------|----------------------------------------------------------------------------------------------------|----------------------------------------------------------------------------------------------------|
| ly .                                                                           |                                                                                                    |                                                                                                    | Back to Enrollment Home                                                                                                    |
| Tracking On<br>Overview<br>The Tracking O<br>who are not cer<br>Express Manife | ly<br>inly Service is a program that protified customers of Electronic Ve<br>sting (PMEM) programs.                                                                                                    | ovides tracking information thro<br>arification System (eVS), Parce                                                                                                    | ugh Confirmation Services for mailers<br>I Return Service (PRS), or Priority Mail                                                                                                    |
| Enrollment Sta<br>Please con<br>Enrollmen<br>[+]A                              | ntus - In Progress - 1 out of 4 en<br>nplete all of the steps below to en<br>at Steps (4)<br>Editional Contact Information                                                                                                    | - Complete                                                                                                    |                                                                                                    |
| [+]C<br>[+]M<br>[+]H                                                           | ertification Questionnaire<br>anage Shipping Locations<br>elp Desk Approval                                                                                                    | <ul> <li>Incomplete</li> <li>Not Available</li> <li>Not Available</li> </ul>                                                                                                    |                                                                                                    |
| e ><br>e ><br>ct EEO Data >                                                    | ON USPS.COM<br>Government Services ><br>Buy Stamps & Shop ><br>Print a Label with Postage ><br>Customer Service ><br>Site Index >                                                                                                    | on ABOUT.USPS.COM<br>About USPS Home ><br>Newsroom ><br>Mail Service Updates ><br>Forms & Publications ><br>Careers >                                                                                                    | other uses stres<br>Business Customer Gateway<br>><br>Postal Inspectors ><br>Inspector General ><br>Postal Explorer >                                                                                                    |
|                                                                                | y<br>Tacking On<br>Overview<br>Who are not cer<br>Express Manife<br>Enrollment St<br>Please cor<br>Enrollment<br>(+1)A<br>(+1)A<br>(+1 | y Tracking Only Pervice is a program that pr monormal program. The program of the program that pr monormal programs. Terroliment Status - in Progress - 1 out 04 4 Please complete all of the steps below to e Enroliment Status - in Order solution Field and the steps of the state of the steps of the state of the steps of the state of the state of the steps of the state of the state | y Tacking Only Pervice is a program that provides tracking information thro ware not certified customers of Electronic Verification System (eVS), Parce Express Manifesting (PMEM) programs. Enroliment Status - in Progress - 1 out of 4 steps completed Please complete all of the steps below to enrol. Enroliment Status - in Progress - 1 out of 4 steps completed Please complete all of the steps below to enrol. Enroliment Status - in Progress - 1 out of 4 steps completed Please complete all of the steps below to enrol. Enroliment Status - in Progress - 1 out of 4 steps completed Please complete all of the steps below to enrol. Enroliment Status - in Progress - 1 out of 4 steps completed I - 1 detification Questionnaire I + 1 detification Questionnaire I + 1 Help Desk Approval Covernment Services, Buy Stamps & Stops, Print a Label with Postage, Print a Label with Postage, Ste Index , Ste Index , Careers , Careers , Car |

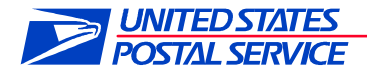

12 . Will you be sending an electronic file to the USPS? Select highlighted choses below.

| POSTAL SE                                                        | RVICE®                          |                                                                                                    | USPS                                                                                                    | S.COM   GATEWAY   HELP   SIGN OUT                                                           |
|------------------------------------------------------------------|---------------------------------|----------------------------------------------------------------------------------------------------|----------------------------------------------------------------------------------------------------|---------------------------------------------------------------------------------------------|
|                                                                  |                                 |                                                                                                    |                                                                                                    |                                                                                             |
| >>>                                                              |                                 |                                                                                                    |                                                                                                    |                                                                                             |
| Certification G                                                  | uestionnai                      | re                                                                                                    |                                                                                                    |                                                                                             |
| Send File<br>(Incomplete)                                        | 1. Will you be<br>• Yes<br>• No | sending an electronic file to US                                                                                  | PS?                                                                                                    |                                                                                             |
| Labels<br>(Incomplete)                                           |                                 |                                                                                                    | Save                                                                                                    | & Close Save & Continue                                                                     |
| Software<br>Vendor<br>(Incomplete)                               |                                 |                                                                                                    |                                                                                                    |                                                                                             |
| Receive File<br>Format<br>(Incomplete)                           |                                 |                                                                                                    |                                                                                                    |                                                                                             |
| Tracking File<br>(Incomplete)                                    |                                 |                                                                                                    |                                                                                                    |                                                                                             |
| Un-Manifested<br>File<br>(Incomplete)                            |                                 |                                                                                                    |                                                                                                    |                                                                                             |
| LEGAL<br>Privacy Policy<br>Terms of Use<br>FOIA ><br>No FEAR Act | )<br>EEO Data y                 | ON USPS.COM<br>Government Services ><br>Buy Stamps & Shop ><br>Print a Label with Postage ><br>Customer Service > | ON ABOUT.USPS.COM<br>About USPS Home ><br>Newsroom ><br>Mail Service Updates ><br>Forms & Publications > | oTHER USPS SITES<br>Business Customer Gateway<br>Postal Inspectors ><br>Inspector General > |

13. How will you transmit the file to USPS? Select highlighted choses below

| Certification                          | Questionnaire                                                                 |                              |
|----------------------------------------|-------------------------------------------------------------------------------|------------------------------|
| Send File<br>(Incomplete)              | 1. Will you be sending an electronic file to USPS?<br>• Yes<br>• No           |                              |
|                                        | 2. How will you transmit the file to USPS?                                    |                              |
| Labels<br>(Incomplete)                 | Secured File Transfer - AS2     Secured File Transfer - SFTP     Web Services |                              |
|                                        |                                                                               | Save & Close Save & Continue |
| Software<br>Vendor<br>(Incomplete)     |                                                                               |                              |
| File Format<br>(Incomplete)            |                                                                               |                              |
| Receive File<br>Format<br>(Incomplete) |                                                                               |                              |

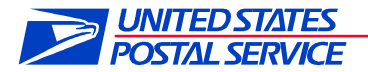

14. How will you be generating your bar-coded labels for packages? Select "Printing your own labels".

| POSTAL                                 | STATES<br>SERVICE®                                                                                                    | USPS.COM   GATEWAY   HELP   SIGN OUT |
|----------------------------------------|----------------------------------------------------------------------------------------------------|--------------------------------------|
|                                        |                                                                                                    |                                      |
| >>                                     |                                                                                                    |                                      |
| Certification                          | Questionnaire                                                                                                    |                                      |
| Send File<br>(Complete)                | 1. How will you be generating your bar-co<br>O USPS Preprinted Labels<br>© Printing Your Own Labels<br>O MSP Printing Labels | ded labels for packages?             |
| Labels<br>(Incomplete)                 |                                                                                                    | Save & Close Save & Continue         |
| Software<br>Vendor<br>(Incomplete)     |                                                                                                    |                                      |
| File Format<br>(Incomplete)            |                                                                                                    |                                      |
| Receive File<br>Format<br>(Incomplete) |                                                                                                    |                                      |
| Error/Warning<br>File<br>(Incomplete)  |                                                                                                    |                                      |
| Tracking File<br>(Incomplete)          |                                                                                                    |                                      |
| Un-Manifested<br>File<br>(Incomplete)  |                                                                                                    |                                      |

15. Will you be using a software vendor?

- Select the highlighted choices below and provide your software vendor. Find the vendor name in the drop down box in question 2.

If your vendor does not appear in the dropdown box, select "Other" then enter the name in the free-form box that will appear once "Save and continue" is selected.

|                                        | STATES<br>SERVICE®                                       | USPS.COM   GATEWAY   HELP   SIGN OUT |
|----------------------------------------|----------------------------------------------------------|--------------------------------------|
|                                        |                                                          |                                      |
| >>                                     |                                                          |                                      |
| Certification                          | Questionnaire                                            |                                      |
| Send File<br>(Complete)                | 1. Will you be using a software vendor?<br>• Yes<br>• No |                                      |
|                                        | 2. What software vendor will you be using?               |                                      |
| (Complete)                             | 3. Software Vendor:                                      |                                      |
| Software<br>Vendor<br>(Incomplete)     |                                                          | Save & Close Save & Continue         |
| File Format<br>(Incomplete)            |                                                          |                                      |
| Receive File<br>Format<br>(Incomplete) |                                                          |                                      |
| Error/Warning<br>File<br>(Incomplete)  |                                                          |                                      |
| Tracking File<br>(Incomplete)          |                                                          |                                      |
| Un-Manifested<br>File<br>(Incomplete)  |                                                          |                                      |

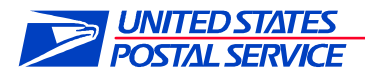

16. What file format will you be using to submit your files to USPS? Select "Electronic file version 1.6".

| POSTAL S                               | STATES<br>ERVICE:                                                                                                    | USPS COM I GATEWAY I HELP I SIGN OUT |
|----------------------------------------|----------------------------------------------------------------------------------------------------|--------------------------------------|
|                                        |                                                                                                    |                                      |
| >>)                                    |                                                                                                    |                                      |
| Cartification                          | Durationnaire                                                                                                    |                                      |
| Send File<br>(Complete)                | 1. What file format will you be using to submit your files Electronic File Version 1.3 Electronic File Version 1.3 Electronic File Version 1. | to USPS?                             |
| Labels<br>(Complete)                   | Electronic File Version 1.6 - EDI Transaction 215                                                                                                    | Save & Close Save & Continue         |
| Software<br>Vendor<br>(Complete)       |                                                                                                    |                                      |
| File Format<br>(Incomplete)            |                                                                                                    |                                      |
| Receive File<br>Format<br>(Incomplete) |                                                                                                    |                                      |
| Error/Warning<br>File<br>(Incomplete)  |                                                                                                    |                                      |
| Tracking File<br>(Incomplete)          |                                                                                                    |                                      |
| Un-Manifested<br>File<br>(Incomplete)  |                                                                                                    |                                      |

17. How do you want the USPS to provide your tracking and or postage information? Select "Web Services".

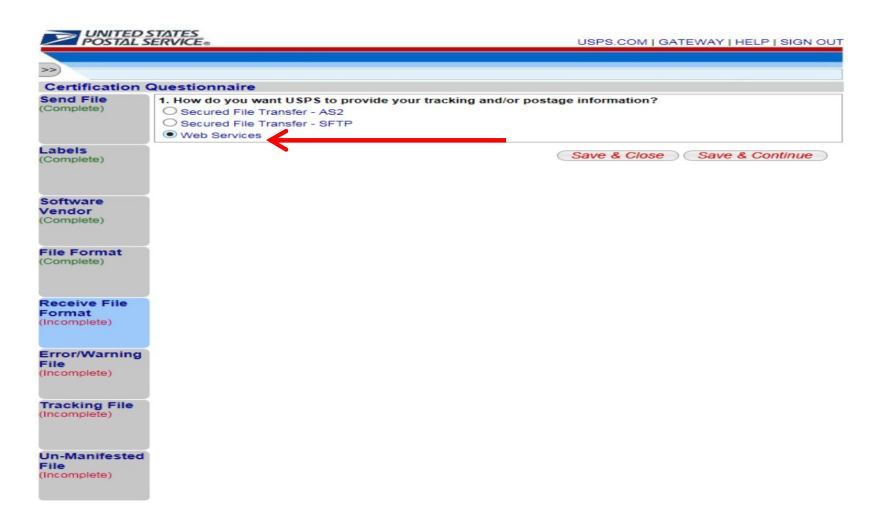

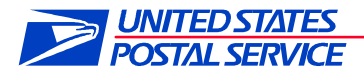

18. What format would you like to receive for your error/warning status file? Select "Report Format".

| POSTALS                              | ERVICE®                                                                           | USPS.COM   GATEWAY   HELP   SIGN O      |
|--------------------------------------|-----------------------------------------------------------------------------------|-----------------------------------------|
|                                      |                                                                                   |                                         |
| 2                                    |                                                                                   |                                         |
| Certification (                      | Questionnaire                                                                     |                                         |
| Complete)                            | What format would you like to receive Report Format     O Data Format Version 1.0 | ive for your Error/Warning Status file? |
| .abels<br>Complete)                  |                                                                                   | Save & Close Save & Continue            |
| Software<br>/endor<br>Complete)      |                                                                                   |                                         |
| File Format<br>Complete)             |                                                                                   |                                         |
| Receive File<br>Format<br>Complete)  |                                                                                   |                                         |
| Error/Warning<br>File<br>Incomplete) |                                                                                   |                                         |
| Tracking File<br>Incomplete)         |                                                                                   |                                         |
| Un-Manifested<br>File<br>Incomplete) |                                                                                   |                                         |

19. Do you want to receive a file of tracking events for mail pieces? Select "No".

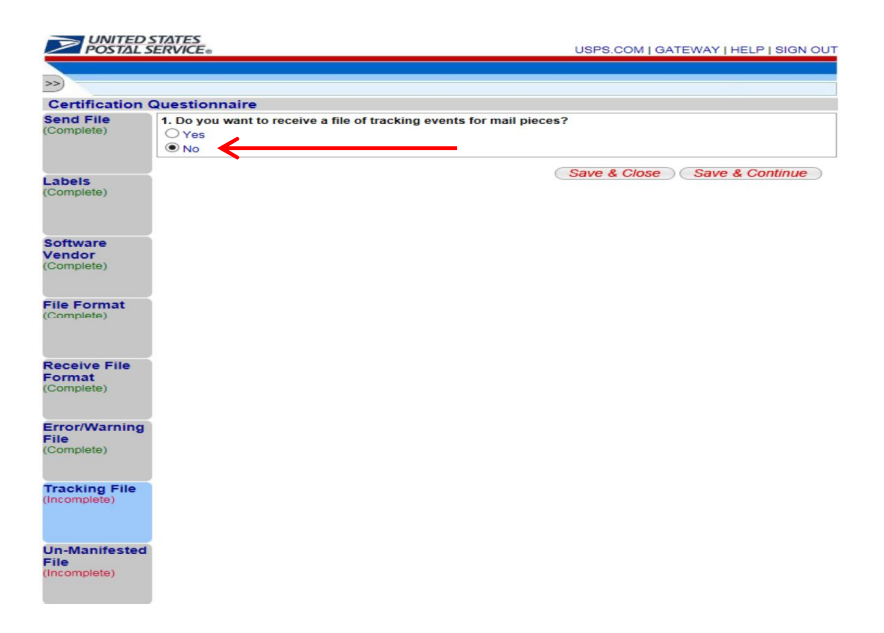

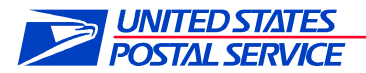

20. Do you want to receive a report of pieces for which the USPS has not received an electronic manifest? Select "No".

|                                       | STATES                                     |                                 |                                            |        |
|---------------------------------------|--------------------------------------------|---------------------------------|--------------------------------------------|--------|
| POSTAL S                              | SERVICE®                                   |                                 | USPS.COM   GATEWAY   HELP   SI             | GN OUT |
|                                       |                                            |                                 |                                            |        |
| >>                                    |                                            |                                 |                                            |        |
| Certification                         | Questionnaire                              |                                 |                                            |        |
| Send File<br>(Complete)               | 1. Do you want to receive a r<br>Yes<br>No | eport of pieces for which the U | JSPS has not received an electronic manife | st?    |
| Labels<br>(Complete)                  |                                            |                                 | Save & Close Save & Contin                 | iue    |
| Software<br>Vendor<br>(Complete)      |                                            |                                 |                                            |        |
| File Format<br>(Complete)             |                                            |                                 |                                            |        |
| Receive File<br>Format<br>(Complete)  |                                            |                                 |                                            |        |
| Error/Warning<br>File<br>(Complete)   |                                            |                                 |                                            |        |
| Tracking File<br>(Complete)           |                                            |                                 |                                            |        |
| Un-Manifested<br>File<br>(Incomplete) |                                            |                                 |                                            |        |

21. Do you want to receive a Firm Deliveries Extract file? Select "Yes"

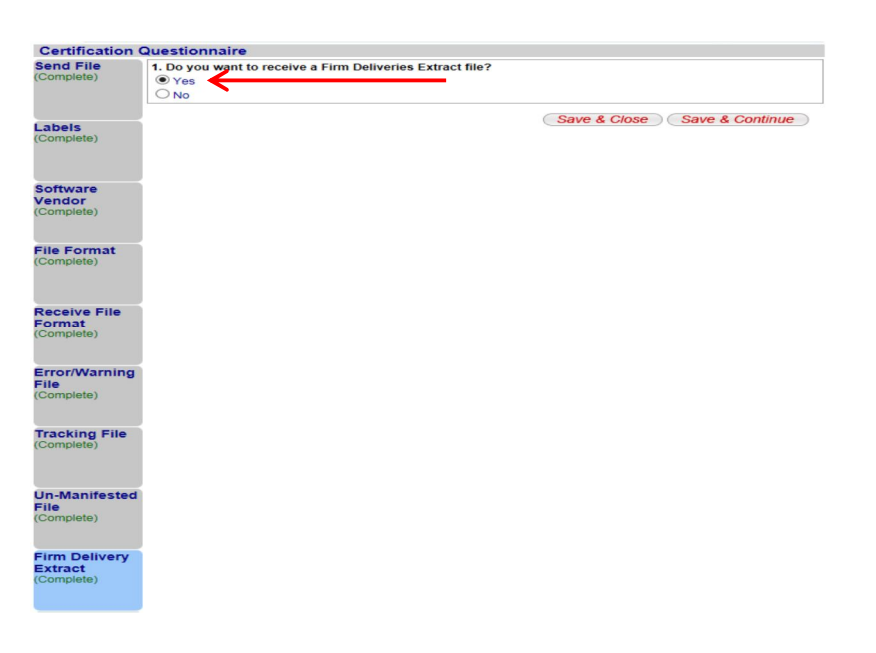

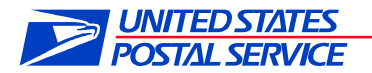

22. Would you like to receive your Error/Warning and Extract files in a Compressed format? Select "No – Uncompressed File"

| Send File     | 1. Would you like to receive your Error/Warning and | Extract files in a compressed format? |
|---------------|-----------------------------------------------------|---------------------------------------|
| (Complete)    | O Yes - GZIP                                        |                                       |
|               | O Yes - WINZIP                                      |                                       |
|               | O Yes - ZIP                                         |                                       |
| Labels        | No - Uncompressed File                              |                                       |
| (Complete)    |                                                     |                                       |
|               |                                                     | Save & Close Save & Continue          |
|               |                                                     |                                       |
|               |                                                     |                                       |
| Software      |                                                     |                                       |
| (Complete)    |                                                     |                                       |
| (Complete)    |                                                     |                                       |
|               |                                                     |                                       |
| File Format   |                                                     |                                       |
| (Complete)    |                                                     |                                       |
|               |                                                     |                                       |
|               |                                                     |                                       |
| Deserve File  |                                                     |                                       |
| Format        |                                                     |                                       |
| (Complete)    |                                                     |                                       |
|               |                                                     |                                       |
|               |                                                     |                                       |
| Error/Warning |                                                     |                                       |
| File          |                                                     |                                       |
| (Complete)    |                                                     |                                       |
|               |                                                     |                                       |
| Tracking File |                                                     |                                       |
| (Complete)    |                                                     |                                       |
|               |                                                     |                                       |
|               |                                                     |                                       |
|               |                                                     |                                       |
| Un-Manifested |                                                     |                                       |
| (Complete)    |                                                     |                                       |
| (countration) |                                                     |                                       |
|               |                                                     |                                       |
| Firm Delivery |                                                     |                                       |
| Extract       |                                                     |                                       |
| (Complete)    |                                                     |                                       |
|               |                                                     |                                       |
| Compressed    |                                                     |                                       |
| File          |                                                     |                                       |
| (Incomplete)  |                                                     |                                       |
|               |                                                     |                                       |

23. Now click on "Manage Shipping Locations" on the left side of the page

|                                                               | STATES<br>SERVICE®                                                                  |                                                                                                    | U                                                                                                    | SPS.COM   GATEWAY   HELP   SIGN OUT                                                                              |
|---------------------------------------------------------------|-------------------------------------------------------------------------------------|----------------------------------------------------------------------------------------------------|----------------------------------------------------------------------------------------------------|----------------------------------------------------------------------------------------------------|
| Tracking Onl                                                  | ly                                                                                  |                                                                                                    |                                                                                                    | Back to Enrollment Home                                                                                          |
| Program<br>Summary                                            | Tracking Only<br>Overview<br>The Tracking Or<br>who are not cert<br>Express Manifes | <b>y</b><br>Inly Service is a program that pr<br>fifed customers of Electronic V<br>sting (PMEM) programs.                        | ovides tracking information<br>erification System (eVS), Pa                                                           | through Confirmation Services for mailers<br>arcel Return Service (PRS), or Priority Mail                        |
| Additional<br>Contact<br>Information<br>Complete              | Enrollment Stat<br>Please com<br>Enrollment<br>[+] Ad                               | tus - In Progress - 2 out of 4<br>plete all of the steps below to e<br>Steps (4)<br>ditional Contact Information                  | steps completed<br>enroll.                                                                                            |                                                                                                    |
| Certification<br>Questionnaire<br>Complete                    | [+]Ce<br>[+]Ma<br>[+]He                                                             | rtification Questionnaire<br>nage Shipping Locations<br>Ip Desk Approval                                                          | <ul> <li>Complete</li> <li>Incomplete</li> <li>Not Available</li> </ul>                                               |                                                                                                    |
| Manage<br>Shipping<br>Locations<br>Incomplete                 | <u> </u>                                                                            |                                                                                                    |                                                                                                    |                                                                                                    |
| LEGAL<br>Privacy Polic<br>Terms of Us<br>FOIA ><br>No FEAR Ac | cy ›<br>e ›<br>ct EEO Data ›                                                        | on usps.com<br>Government Services ><br>Buy Stamps & Shop ><br>Print a Label with Postage ><br>Customer Service ><br>Site Index > | on About.usps.com<br>About USPS Home ><br>Newsroom ><br>Mail Service Updates ><br>Forms & Publications ><br>Careers > | OTHER USPS SITES<br>Business Customer Gateway<br>Postal Inspectors ><br>Inspector General ><br>Postal Explorer > |
| Copyright@ 2                                                  | 016 USPS. All Righ                                                                  | ts Reserved.                                                                                                    |                                                                                                    |                                                                                                    |

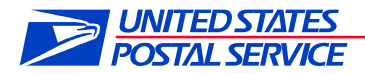

24. Click on the **Mailer ID (MID)** that needs to be enrolled for the program by clicking on the box next to the MID you will use for the Delivery Partner Event scanning (Bottom left arrow), then select the "Link MID to Program" button

| Tracking On               | y                                                                                                    |                                                                         |                  |                               |                                 | Back to          | Enrollment Home    |
|---------------------------|----------------------------------------------------------------------------------------------------|-------------------------------------------------------------------------|------------------|-------------------------------|---------------------------------|------------------|--------------------|
| Program<br>Summary        | Below are your current locations configured for Tracking Only. If you would like a new Mailer ID, choose the location<br>below and click the "Request New MID" button. |                                                                         |                  |                               |                                 |                  |                    |
|                           | MID                                                                                                    | Owne                                                                    | r CRID: 22800    | 331 🚱                         |                                 |                  |                    |
|                           |                                                                                                    |                                                                         |                  |                               |                                 | Re               | equest New MID     |
| Contact                   | Filter                                                                                                    | r Loca                                                                  | tions:           | Filter                        |                                 |                  |                    |
| Information<br>Complete   | ion Show AllSelect Category- V                                                                                                    |                                                                         |                  |                               |                                 | Per              | Page: 20 🗸         |
| Certification             | Only                                                                                                    | Only one MID/location for each MID User CRID can be selected at a time. |                  |                               |                                 | Showing 1 - 1 of |                    |
| Questionnaire<br>Complete |                                                                                                    | MID                                                                     | MID User<br>CRID | MID User Company              | MID User Address                | Linked<br>MID    | Certifications     |
|                           | •                                                                                                    | -                                                                       | 22800331         | BRAY ACCESS<br>DIRECT         | 2895 ANDERSON CIP<br>SE         | ۲ <u>-</u>       | 0 of 0<br>Complete |
| Manage<br>Shipping        |                                                                                                    | C 02                                                                    |                  |                               | Export                          | options: CSV     | Excel   XML   PD   |
| Locations<br>Incomplete   | To a                                                                                                    | dd an                                                                   | existing MID to  | your Tracking Only profile, s | elect it below and click the "I | ink MID to Pro   | ogram" button. If  |
|                           | butto                                                                                                    | on to a                                                                 | btain a new, el  | igible MID.                   | Not be engible for this progr   | arn. Olick ule   | Request New 100    |
|                           |                                                                                                    |                                                                         |                  |                               |                                 | Link             | MID to Program     |
|                           |                                                                                                    | -                                                                       |                  |                               |                                 |                  | Showing 1 - 1 of   |
|                           |                                                                                                    |                                                                         | Mito             | MID User CRID                 | MID User Company                | Progr            | am Name            |
|                           |                                                                                                    |                                                                         |                  |                               |                                 |                  |                    |

25. Confirm the MID populates table as shown below. Once complete click "Gateway" on the top of the page.

|                                                 | STAT<br>SERV                                                                                                    | 'ES<br>ICE⊚      |                  |                       | USPS.COM   C            | BATEWAY                 | HELP   SIGN OL     |  |
|-------------------------------------------------|----------------------------------------------------------------------------------------------------|------------------|------------------|-----------------------|-------------------------|-------------------------|--------------------|--|
| Tracking Only                                   |                                                                                                    |                  |                  |                       |                         | Back to Enrollment Home |                    |  |
| Program<br>Summary                              | A MID must be selected before selecting this button<br>Below are your current locations configured for Tracking Only. If you would like a new Mailer ID, choose the location<br>below and click the "Request New MID" button.                                                                                                    |                  |                  |                       |                         |                         |                    |  |
| Additional<br>Contact<br>nformation<br>Complete | MID Owner CRID: 22800331     Request New MID       Filter Locations:     Filter                                                                                                    |                  |                  |                       |                         |                         |                    |  |
| Certification<br>Questionnaire<br>Complete      | Show All    Select Category- ✓     Per Page: 20 ✓       Only one MID/location for each MID User CRID can be selected at a time.     Showing 1 - 2 of 2                                                                                                    |                  |                  |                       |                         |                         |                    |  |
|                                                 |                                                                                                    | MID              | MID User<br>CRID | MID User Company      | MID User Address        | Linked                  | Certifications     |  |
| Manage<br>Shipping<br>Locations<br>ncomplete    |                                                                                                    | 5                | 22800331         | BRAY ACCESS<br>DIRECT | 2895 ANDERSON CIR<br>SE | -                       | 0 of 0<br>Complete |  |
|                                                 |                                                                                                    | <u>902077146</u> | 22800331         | BRAY ACCESS<br>DIRECT | 2895 ANDERSON CIR<br>SE | 50                      | 0 of 1<br>Complete |  |
| Certification<br>Fest Kit<br>Incomplete         | Export options: CSV   Excel   XML   PDF<br>To add an existing MID to your Tracking Only profile, select it below and click the "Link MID to Program" button. If<br>you do not see one of your existing MIDs below, it may not be eligible for this program. Click the "Request New MID"<br>button to obtain a new, eligible MID. |                  |                  |                       |                         |                         |                    |  |

**NOTE**: After all steps are completed, you will receive a test kit with the instructions on how to complete your certification within the following 24 hours. This is for customers who plan on sending manifest files to the USPS

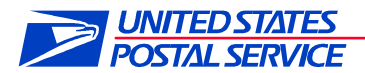

For the Delivery Partner program and not sending the USPS manifest files, then you can ignore this email. The sign up for delivery partner events is almost completed. The last step is to email our National Support Center (NCSC) to finalize your instructions profile

Once this step is complete contact NCSC help desk via email at

delivery.confirmaiton@USPS.gov.

Ensure in the email to NCSC that you identify this as a request to complete the Delivery Partner certification. This is completed within 1 business day. This step allows you to receive the file extracts from the USPS based on your profile and scheduled pick up times. In the email we need two specific things to complete the registration

- 1- All pick up times that you use to retrieve the mail from the post office. Whether 1, 2 or 3 times a day, tell us when you pick up the mail. We will have this time noted in the Program Registration so that we send this data to you prior to pick up. If the mail is delivered to you, pick a time PRIOR to the normal established arrival time.
- 2- FIRMSHEET name presently used by the USPS. If you do not receive a firmsheet from the USPS, you can create one as long as this name is unique. We suggest the University name and ZIP Code if one is not already established with the post office. If one is not established yet with the post office, ensure that you do tell the postmaster the name you chose so they can create this file name on their scanners. This will ensure consistent transmission of your data to the correct folder

There is a limit of 20 total characters including any spaces to the firmsheet name so please ensure this is considered. This file name is also the name of the folder in your institutions Gateway account. USPS will place the file extract in this folder prior to the scheduled pick up times established with the post office

Once the USPS delivery office scans the packages as "Tendered to third party agent" using the firmsheet the files will upload to your Gateway folder for you to retrieve.

If you have any questions, please contact Kevin Bray via email. His office will support you through the onboarding process and ensure any questions are answered. He can be reached at Kevin.p.bray@usps.gov